# Outlook 2002/2003 (Office XP, 2003)

# Schritt 1

|                                                  | 6 A.H. I.                                                     |                            |                                   |      |
|--------------------------------------------------|---------------------------------------------------------------|----------------------------|-----------------------------------|------|
| Uutiook Heute - Microso                          | IT UUTIOOK                                                    |                            |                                   |      |
| <u>E</u> atei <u>B</u> earbeiten <u>A</u> nsicht | We <u>c</u> hseln zu                                          | Extra                      | as Aktionen <u>?</u>              | 2    |
| 🗄 🔂 Neu 🔹 🖂 🛛 📑 Senden/Empfangen 🔹 🗍             |                                                               |                            | Senden/Empf <u>a</u> ngen         |      |
| Ordnerliste                                      | Persönlig                                                     | ersönlic <sup>Suchen</sup> |                                   | N.V. |
| Alle Ordner                                      | Annual<br>Annual<br>Annual<br>Annual<br>Annual                | Ð                          | Adressbuch Strg+Umschalt+B        |      |
| 🖃 🧐 Persönliche Ordner                           | yonnoon Annooney<br>yonnoonaany<br>yonnoonaany<br>yonnoonaany | <u> </u>                   | Regeln und Benachrichtigungen     |      |
| Aufgaben Entwürfe                                | Kalender                                                      | 0                          | Ordner "Gelöschte Objekte" leeren |      |
| Gelöschte Objekte                                |                                                               |                            | E- <u>M</u> ail-Konten            |      |
| C Gesendete Objekte                              |                                                               |                            | An <u>p</u> assen                 |      |
| junk-E-Mail                                      |                                                               |                            | Optionen                          |      |
| 🚃 Kalender                                       |                                                               |                            | *                                 |      |
| 9 Kontakte                                       |                                                               |                            |                                   |      |

Öffnen Sie Ihr E-Mail-Programm. Wählen Sie im Menü "Extras" den Eintrag "E-Mail-Konten".

# Schritt 2

| E-Mail-Konten |                                                                                                    |
|---------------|----------------------------------------------------------------------------------------------------|
|               | Mit diesem Assistenten können Sie die von Outlook<br>verwendeten E-Mail-Konten und Verzeichnisse ändern.<br>E-Mail<br>© Ein neues E-Mail-Konto hinzufügen<br>© Vorhandene E-Mail-Konten anzeigen oder bearbeiten |
|               | <ul> <li>Verzeichnis</li> <li>Ein neues Verzeichnis oder Adressbuch hinzufügen</li> <li>Vorhandene Verzeichnisse oder Adressbücher anzeigen<br/>oder bearbeiten</li> </ul>                                       |
|               | < Zurück Weiter > Schließen                                                                                                    |

Wählen Sie "Vorhandene E-Mail-Konten anzeigen oder bearbeiten". Klicken Sie auf "Weiter".

## Schritt 3

| E-Mail-Konten                                |                                                             | ×                    |
|----------------------------------------------|-------------------------------------------------------------|----------------------|
| <b>E-Mail-Konten</b><br>Wählen Sie ein Konto | ), um dessen Einstellungen zu bearbeiten oder um es zu entf | ernen.               |
| E-Mail für diese Konten wir                  | d in der folgenden Reihenfolge bearbeitet:                  |                      |
| Name                                         | Typ Äng                                                     | <u>d</u> ern         |
| Swisswed Konto                               | POP/SMTP (Standard)                                         | fügen                |
|                                              | Ent                                                         | fernen               |
|                                              | Als Star                                                    | ndard <u>f</u> estl. |
|                                              | Nac                                                         | h oben               |
|                                              | Nac                                                         | h <u>u</u> nten      |
| <u>N</u> eue Nachrichten übermitl            | eln an:                                                     |                      |
| Persönliche Ordner                           | Neue Outlook-Datendatei                                     |                      |
|                                              |                                                             |                      |
|                                              |                                                             |                      |
|                                              | < <u>Z</u> urück Fertig                                     | stellen Abbrechen    |

Wählen Sie das zu überprüfende Konto der E-Mail-Adresse name@kundendomain.ch und klicken Sie dann auf "Ändern".

#### Schritt 4

| E-Mail-Konten                              |                                                               |                                                                                                    | ×                                                                              |
|--------------------------------------------|---------------------------------------------------------------|----------------------------------------------------------------------------------------------------|--------------------------------------------------------------------------------|
| Internet-E-M<br>Alle Einste                | lail-Einstellungen (POP3)<br>Ilungen auf dieser Seite sind nö | tig, damit Ihr Konto richtig funktic                                                                                             | oniert.                                                                        |
| Benutzerinfor                              | mationen                                                      | Serverinformationen                                                                                                    |                                                                                |
| Ihr Name:                                  | Ihr Name                                                      | Posteingangsserver (POP <u>3</u> ):                                                                                              | mail.kundendomain.ch                                                           |
| E- <u>M</u> ail-Adresse:                   | name@kundendomain.ch                                          | Postausgangsserver ( <u>S</u> MTP):                                                                                              | mail.kundendomain.ch                                                           |
| Anmeldeinfor                               | mationen                                                      | Einstellungen testen                                                                                                    |                                                                                |
| <u>B</u> enutzername:<br><u>K</u> ennwort: | name@kundendomain.ch ****** Kennwort speichern                | Wir empfehlen Ihnen, das neu<br>Eingeben aller Informationen i<br>testen, indem Sie auf die Scha<br>(Netzwerkverbindung erforder | ue Konto nach dem<br>n diesem Fenster zu<br>altfläche unten klicken<br>rlich). |
| Anmeldung o Kennwortau                     | durch gesicherte<br>thentifizierung (SPA)                     | Kontoeinstellungen testen                                                                                                    | Weitere Einstellungen                                                          |
|                                            |                                                               | < <u>Z</u> urück                                                                                                    | <u>W</u> eiter > Abbrechen                                                     |

Tragen Sie in diesem Fenster Ihren Namen, Emailadresse und ersetzen Sie "kundendomain" durch Ihre Domain. Im Feld "Kennwort" müssen Sie Ihr E-Mail-Passwort eintragen. Klicken Sie auf "Weitere Einstellungen".

## Schritt 5

Wechseln Sie zur Registerkarte "Postausgangsserver".

| Internet-E-Mail-Einstellungen                               |                                                 |                      |            |       |
|-------------------------------------------------------------|-------------------------------------------------|----------------------|------------|-------|
| Allgemein                                                   | Postausgangsserver                              | Verbindung           | Erweitert  |       |
| ☑ Der Postausgangsserver (SMTP) erfordert Authentifizierung |                                                 |                      |            |       |
| Gleiche Einstellungen wie für Posteingangsserver verwenden  |                                                 |                      |            | nden  |
| ◯ An                                                        | melden mit                                      |                      |            |       |
| Be                                                          | nutzername:                                     |                      |            |       |
| Ke                                                          | nnwort:                                         |                      |            |       |
|                                                             | 🗹 Ker                                           | nwort speich         | ern        |       |
|                                                             | Anmeldung durch gesic<br>Kennwortauthentifizier | therte<br>rung (SPA) |            |       |
| O Voi                                                       | r dem Senden bei Poste                          | ingangsservei        | r anmelden |       |
|                                                             |                                                 |                      |            |       |
|                                                             |                                                 |                      |            |       |
|                                                             |                                                 |                      |            |       |
|                                                             |                                                 |                      |            |       |
|                                                             |                                                 |                      |            |       |
|                                                             |                                                 |                      |            |       |
|                                                             |                                                 |                      |            |       |
|                                                             |                                                 |                      | K Abbr     | echen |

Aktivieren Sie "Der Postausgangsserver (SMTP) erfordert Authentifizierung". Wählen Sie "Gleiche Einstellungen wie für Posteingangsserver verwenden".

## Schritt 6

Wechseln Sie zur Registerkarte "Erweitert".

| Internet-E-Mail-Einstellungen 🛛 🔀                     |
|-------------------------------------------------------|
| Allgemein Postausgangsserver Verbindung Erweitert     |
| Serveranschlussnummern                                |
| Posteingangsserver (POP3): 110 Standard verwenden     |
| Server erfordert eine verschlüsselte Verbindung (SSL) |
| Postausgangsserver (SMTP): 587                        |
| Server erfordert eine verschlüsselte Verbindung (SSL) |
| Servertimeout                                         |
| Kurz 🕤 Lang 1 Minute                                  |
| Übermittlung                                          |
| Kopie aller Nachrichten auf dem Server belassen       |
| 🗌 Vom Server nach 🛛 10 🔶 🛛 Tagen entfernen            |
| Entfernen, wenn aus "Gelöschte Objekte" entfernt      |
|                                                       |
|                                                       |
|                                                       |
|                                                       |
| OK Abbrechen                                          |

Tragen Sie im Feld "Postausgangsserver (SMTP)" den angezeigten Inhalt ein. Klicken Sie auf "OK". Klicken Sie auf "Weiter" und danach auf "Fertig stellen".

#### Bitte beachten:

Wiederholen Sie diesen Vorgang für jede E-Mail-Adresse in jedem E-Mail-Programm und auf allen Computern.